| <b>B</b>                                                  | We'll Car<br>Enterprise Manage | rry Your Books.<br>ment Solutions For Grades K-12 | Time | Kee   | per               |       | Current Time/Date on Server:<br>05:21:09 PM 05 Apr 2011 (Tue) |
|-----------------------------------------------------------|--------------------------------|---------------------------------------------------|------|-------|-------------------|-------|---------------------------------------------------------------|
| Menu<br>Home<br>Employee Pr<br>Personal Im<br>Tax Informa | Step 1: E                      | Logout<br>nter your Timekeepe                     | Mair | Emple | Log In<br>byee Ni | umber |                                                               |
| Change Pin<br>Inquiries                                   | Employee                       | numper as normal.                                 |      | 1     | 2                 | 3     |                                                               |
| Clock In / 0<br>Time Sheet<br>Leave Balan<br>Check Histor | ce                             |                                                   |      | 4     | 5                 | 6     |                                                               |
| Requests                                                  |                                |                                                   |      | 7     | 8                 | 9     |                                                               |
|                                                           |                                |                                                   |      | DEL   | 0                 | CLR   |                                                               |
|                                                           |                                |                                                   |      | Cance | 1                 | Enter |                                                               |

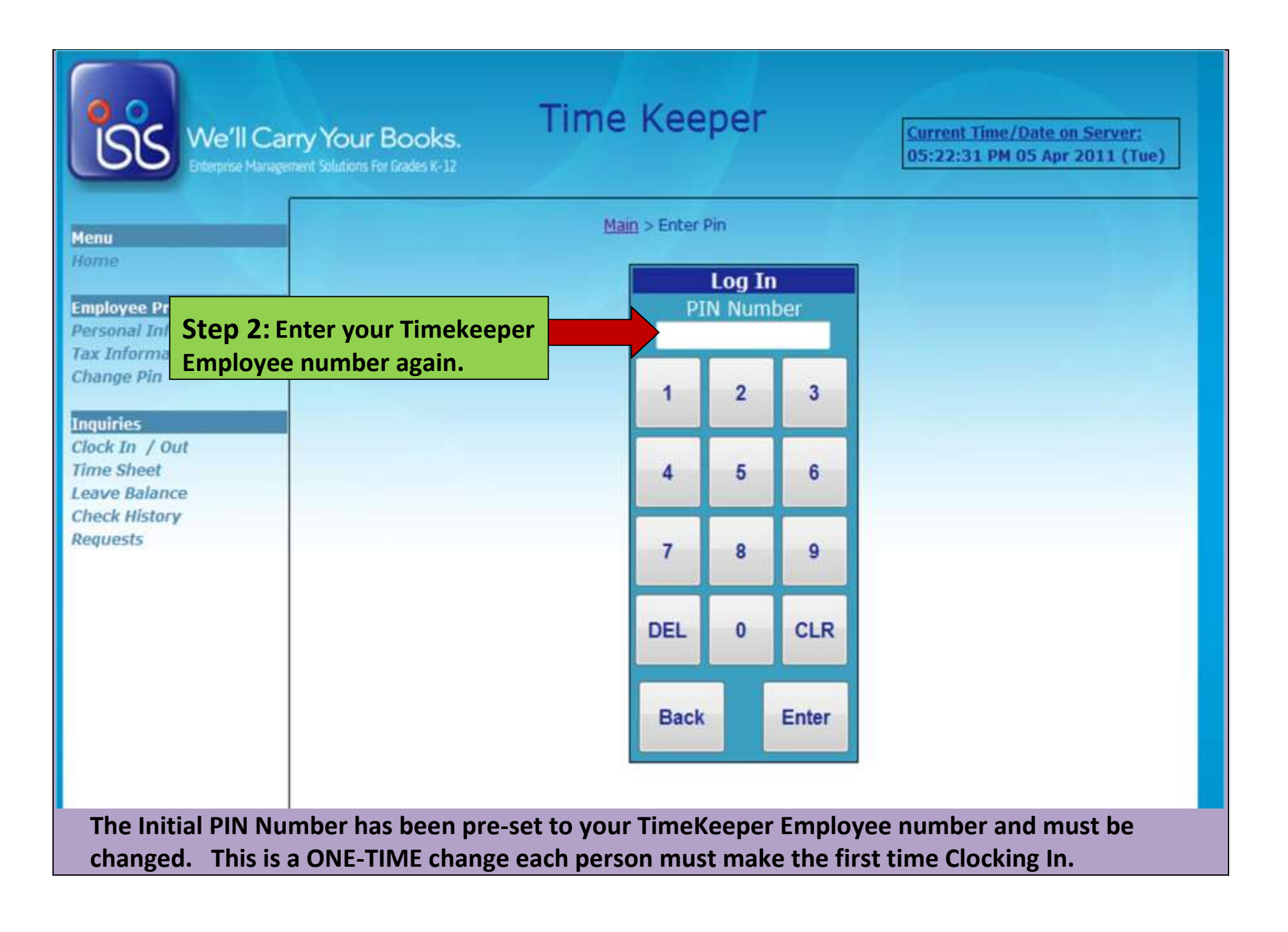

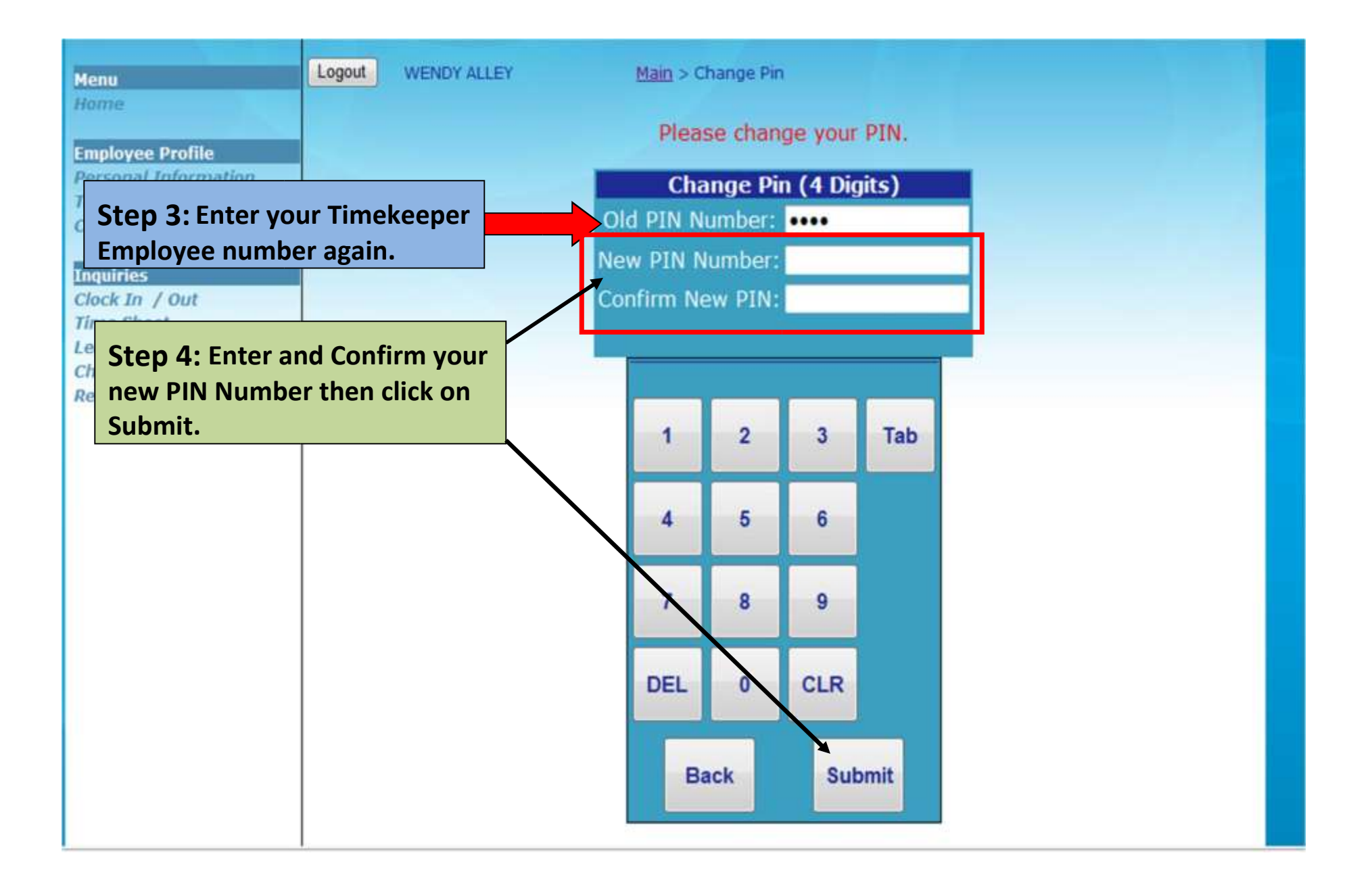

These steps are for creating a new PIN Number. It must be at least 4 digits greater than 1000 and CANNOT be the same as your Employee TimeKeeper Number. *Please choose something you can easily remember and WRITE IT DOWN.* 

| We'll Ca<br>Enterprise Manag                                                | arry You<br>gement Solutions | <b>r Books.</b><br>For Grades K-12                  | Time Keeper                                                                                | Current Time/Date on Server:<br>05:28:11 PM 05 Apr 2011 (Tue) |
|-----------------------------------------------------------------------------|------------------------------|-----------------------------------------------------|--------------------------------------------------------------------------------------------|---------------------------------------------------------------|
| Menu<br>Home<br>Employee Profile<br>Personal Information<br>Tax Information | Logout                       | WENDY ALLEY                                         | <u>Main</u> > Change Pin<br>PIN Changed.                                                   |                                                               |
| Change Pin<br>Inquiries<br>Clock In / Out<br>Thme Sneet<br>Leave Balance    |                              | Once ye<br>should                                   | ou have correctly changed yo<br>see the "PIN Changed" as sho                               | our PIN Number you<br>own above.                              |
| Check History<br>Requests                                                   | Step<br>men<br>Cloci         | 5: Click on "(<br>u to Clock In f<br>k In & Out eve | Clock In / Out" under the Inq<br>for the day (This area is where<br>eryday going forward). | uiries<br>e you                                               |

| We'll C<br>Enterprise Ma                                                  | Carry You | <b>IF BOOKS.</b><br>15 For Grades K-12 | Time Keepe                          | er            |                   | Current Ti<br>15:44:29 | me/Date on Server:<br>PM 05 Apr 2011 (Tu |
|---------------------------------------------------------------------------|-----------|----------------------------------------|-------------------------------------|---------------|-------------------|------------------------|------------------------------------------|
| Menu<br>Home                                                              | Logout    | PAMELA FOWLER                          | <u>Main</u> > Inquiries > C         | :lock In / Ou | t                 |                        |                                          |
| Employee Profile<br>Personal Information<br>Tax Information<br>Change Pin |           | Job<br>TUTOR 10 MONTH                  | Site<br>304 : Central Middle School | Clock In      | Date<br>3/21/2011 | Last In<br>07:48 AM    | Last Out                                 |
| Inquiries<br>Clock In / Out<br>Time Sheet                                 |           | BUS DRIVER                             | 241 : Whiteville City Schools       | flock In      |                   |                        |                                          |
| Leave Balance<br>Check History<br>Requests                                |           | Step 6: Click of performing.           | on "Clock In" for th                | ne job yo     | ou are            |                        |                                          |

TimeKeeper will now show the dates and times you last Clocked In & Out for each job.

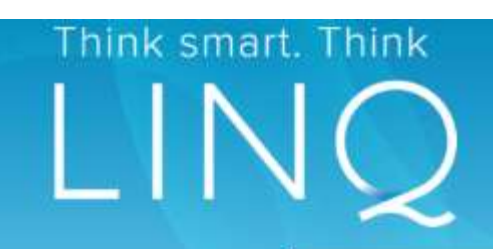

## Menu

Logout

Home Clock In / Out

## Employee Profile

Personal Information Tax Information CEU's Policies Change Pin

## Inquiries

Time Sheet Leave Balance Earnings & Escrow YTD Deductions Check History Employee Reimbursements Print W2s

## Actions

Requests Workshop Registration Submit CEU for Approval Out of District Workshop Requests